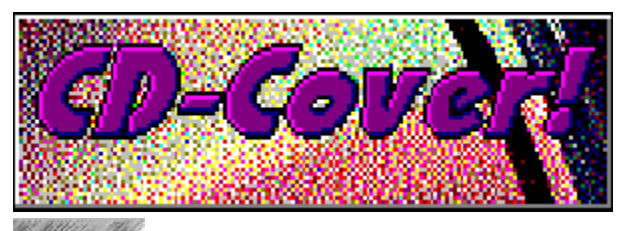

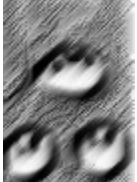

CD-Cover! 1.2 WIN (c) 1995-96 Michael Oltmanns, Baddeckenstedt - Alle Rechte vorbehalten -

# **Das Online-Handbuch**

#### Einleitung

CD-Cover! - (Wozu) brauch' ich das?!.

### Installation

<u>Wie installiere ich *CD-Cover!*</u>?. Wie deinstalliere ich *CD-Cover!*?.

#### Bedienung

<u>Der Bildschirm</u>. <u>Das Menü</u>. <u>Die SpeedBar</u>.

#### Workshop

So schnell geht das?! - Wie erstelle ich ein CD-Cover?.

### Infos

<u>Shareware?! - Was is'n das?</u>. <u>Eine Frage der Ehre ... - Wie lasse ich mich registrieren?</u>. <u>Das gefällt mir (nicht )... - Ihre Meinung ist gefragt!</u>. <u>Copyright</u>.

### Vollversion für nur DM 40,-

# Bedienung: Der Bildschirm

| CD-Covert 1.2 WIN ~ DEISPIEL.CDC 🔽 🔺                                                                                                    |                                                                                                    |                                                                                                    |                 |  |
|----------------------------------------------------------------------------------------------------|----------------------------------------------------------------------------------------------------|----------------------------------------------------------------------------------------------------|-----------------|--|
| Datel Beachelten Hilfe                                                                                                    |                                                                                                    |                                                                                                    |                 |  |
|                                                                                                    | CD-Leerbox (normal)                                                                                                    | 🛓 🕒 🖬 📇 🐄 🕺                                                                                                    | . 🖄 🔳           |  |
| ( Vorderceite - sußen )                                                                                                    | Vorderseite - innen                                                                                                    | Rückseite - außen; Ficks                                                                                                    | Fickseits innen |  |
| Sector         Constraint         Constraint           State         State         State           State         State         State      S | I DE COMPANY I DE COMPANY<br>I SE A COMPANY I DE COMPANY<br>I SE A COMPANY I D | Dandtext:<br>CD Cover! 1.2 WIN (12/95)<br>➤ Überschrift:<br>(c) 1995-96 Michael Oltman<br>▼ Fußzeile:<br>D-30271 Daddeckenstedt |                 |  |

Bitte klicken Sie mit dem Mauszeiger in den Bildschirmbereich, der näher beschrieben werden soll ...

**HINWEIS:** Sie haben die Möglichkeit, zwischen verschiedenen <u>Layout-Formaten</u> zu wählen: Einfach die gewünschte Vorlage aus der Liste in der <u>Speedbar</u> anklicken. Bitte beachten Sie in diesem Zusammenhang, daß **nicht** für jedes Layout-Format **alle** vier Coverseiten zur Verfügung stehen. Die jeweils "gesperrten" Seiten sind unter dem Menüpunkt "Bearbeiten" grau dargestellt und **nicht** anwählbar. **WICHTIG:** Wenn Sie versuchen, eine für das aktuelle Layout nicht verfügbare Seite über die **Registerzungen** anzuwählen, springt das Programm automatisch wieder auf die **alte** Registerseite zurück: Dies ist also **kein** Fehler im Programm, sondern Absicht ! In dieser Zeile wir u.a. der Dateiname des aktuellen CD-Covers angezeigt.

Über die Registerzungen können Sie die zu bearbeitende Coverseite auswählen. **WICHTIG:** Bitte beachten Sie, daß die Anwählbarkeit einer Seite vom aktuell eingestellten <u>Layout-</u> <u>Format</u> abhängt - so stehen z.B. für die "Maxi-CD-Leerbox" lediglich die beiden Vorderseiten zur Auswahl. Im Vorschaufenster wird die jeweilige Coverseite (verkleinert) angezeigt.

Mit einem Klick auf dieses Eingabefeld können Sie den Randtext eingeben (vom Layout-Format abhängig!). Mit einem Klick auf diesen Button wird die Dialogbox zum Formatieren des Randtextes aufgerufen. Die Funktionen erklären sich von selbst. **HINWEIS:** In der Liste der auswählbaren Schriftarten werden vom Programm automatisch nur die installierten TrueType-Schriften zur Verfügung gestellt. Es wird vorausgesetzt, daß mindestens die TrueType-Schriftart *Times New Roman* verfügbar ist, die ab MS-Windows 3.1 (TM) standardmäßig installiert wird. Mit einem Klick auf das Kästchen schalten Sie die Überschrift ein bzw. aus. Die Größe des Bildes, des Textes oder der Verzeichnisstruktur wird vom Programm automatisch entsprechend angepaßt. Hier kann der gewünschte Überschrift-Text eingegeben werden. Wichtig: Die CheckBox über dem Edit-Feld muß angekreuzt sein.

Mit einem Klick auf diesen Button wird die Dialogbox zum Formatieren der Überschrift **und** Fußzeile aufgerufen. Die Funktionen erklären sich von selbst. **HINWEIS:** In der Liste der auswählbaren Schriftarten werden vom Programm automatisch nur die installierten TrueType-Schriften zur Verfügung gestellt. Es wird vorausgesetzt, daß mindestens die TrueType-Schriftart *Times New Roman* verfügbar ist, die ab MS-Windows 3.1 (TM) standardmäßig installiert wird. Mit einem Klick auf das Kästchen schalten Sie die Fußzeile ein bzw. aus. Die Größe des Bildes, des Textes oder der Verzeichnisstruktur wird vom Programm automatisch entsprechend angepaßt. Hier kann der gewünschte Fußzeilen-Text eingegeben werden. **Wichtig:** Die CheckBox über dem Edit-Feld muß angekreuzt sein.

In der Statuszeile werden aktuelle Informationen angezeigt - z. B. zum angewählten Menüpunkt etc.

# Bedienung: Die SpeedBar

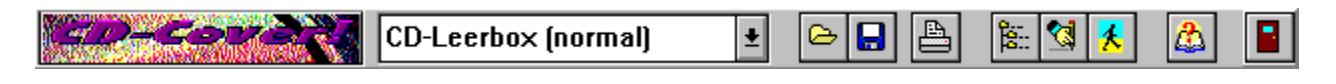

Mit einem Klick auf einen der Buttons in der SpeedBar können Sie die wichtigsten Funktionen des Programms noch schneller und komfortabler ausführen.

Mehr dazu erfahren Sie mit einem Klick auf den entsprechenden SpeedButton in der Abbildung ...

Aus dieser Liste können Sie das gewünschte Cover-Layout auswählen:

**CD-Leerbox (normal)** erzeugt ein CD-Cover für die handelsüblichen CD-Leerboxen mit grauer Innenfläche. Bei diesem Format stehen Ihnen die beiden Vorderseiten sowie die äußere Rückseite zur Verfügung.

**CD-Leerbox (transparent)** erzeugt ein CD-Cover wie oben allerdings mit einer zusätzlichen Coverseite zum Einlegen in die Innenseite der CD-Box-Rückenfläche. Oder anders gesagt: Unter die sonst graue Bodenfläche, die bei diesen Leerboxen (wie der Name schon vermuten läßt) durchsichtig ist. Diese speziellen CD-Leerboxen gibt's in verschiedenen (Neon-)farben in der Computerabteilung von Kauf- und Warenhäusern (z.B. bei "MediaMarkt"). **Vorteil:** Sie haben mehr Platz z.B. für besonders lange Verzeichnisbäume. Hier stehen Ihnen vier Seiten zur Verfügung.

**Maxi-CD-Leerbox** erzeugt ein CD-Cover für die handelsüblichen Leerboxen für Maxi-CDs. Besonders praktisch für alle, die ihre CD-ROM-Sammlung **platzsparend** aufbewahren wollen - die Plastikhüllen sind nämlich nur halb so dick wie die "normalen" Leerboxen. Allerdings bietet dieses Layout-Format "nur" Platz für die beiden Vorderseiten.

**CD-Hülle-Bastelbogen** erzeugt eine CD-Hülle zum Zusammenbasteln. Ideal für alle, die nicht für jede CD-ROM eine Plastikhülle kaufen wollen, aber ihre CD-ROMs trotzdem geschützt und übersichtlich aufbewahren möchten. Die beiden Vorderseiten werden hier in einen Bastelbogen eingefügt: Einfach ausschneiden, knicken und an den beiden Laschen zusammenkleben. Besonders praktisch auch für "alte" CD-ROMs, die Sie eigentlich nicht mehr brauchen (z.B. alte Shareware-CDs), von denen Sie sich aber trotzdem "nicht trennen" möchten: So können Sie die Leerboxen der ausgemusterten CDs "recyclen".

HINWEIS: Das gewünschte Cover-Layout können Sie zu einem beliebigen Zeitpunkt auswählen oder nachträglich verändern - die einzelnen Cover-Elemente werden automatisch vom Programm ins (neue) Layout eingepaßt. Mit diesem Button laden Sie eine Datei.

**HINWEIS** \*.**CDC-Dateien:** Bitte beachten Sie, daß nur der Verzeichnispfad einer evtl. eingebundenen Grafik gespeichert wird - d.h. daß das Bild später nur geladen werden kann, wenn es weiterhin unter dem o.g. Pfad verfügbar ist. Das gilt auch für TrueType-Schriften. Mit diesem Button sichern Sie eine Datei.

**HINWEIS** \*.**CDC-Dateien:** Bitte beachten Sie, daß nur der Verzeichnispfad einer evtl. eingebundenen Grafik gespeichert wird - d.h. daß das Bild später nur geladen werden kann, wenn es weiterhin unter dem o.g. Pfad verfügbar ist. Das gilt auch für TrueType-Schriften. Klicken Sie auf diesen Button, um das aktuelle CD-Cover auszudrucken.

Haben Sie das Layout-Format "CD-Leerbox (normal)" oder "CD-Leerbox (transparent)" ausgewählt, bestimmen Sie über eine Dialogbox, welche Coverseiten ausgedruckt werden sollen. In diesem Fall wird die Druckaufbereitung mit einem Klick auf den OK-Button gestartet.

Mit der **ESC**-Taste können Sie die Druckaufbereitung vorzeitig abbrechen.

Ein Klick auf diesen Button öffnet dieses Online-Handbuch.

Mit einem Klick auf diesen Button wird das Programm beendet.

## Installation: Wie installiere ich CD-Cover! ?

#### Die Programm-Diskette (bzw. CD-ROM) muß folgende Dateien enthalten:

| 0            | · · · · · · · · · · · · · · · · · · ·             |  |
|--------------|---------------------------------------------------|--|
| SETUP.EXE    | Das Installationsprogramm.                        |  |
| CDCOVER.EXE  | Das Hauptprogramm.                                |  |
| CDCOVER.CFG  | Die Konfigurationsdatei.                          |  |
| CDCOVER.HL   | Die Windows-Hilfe-Datei (Online-Handbuch).        |  |
| LIESMICH.TXT | Eine Kurzbeschreibung und wichtige Infos (ASCII). |  |
| LIESMICH.WRI | dito.                                             |  |
| FILE ID.DIZ  | Kurzinfo.                                         |  |
| _            |                                                   |  |

### Die Installation von CD-Cover! ist kinderleicht, wenn Sie wie folgt vorgehen:

- 1. Legen Sie die Programmdiskette (bzw. CD-ROM) ins Laufwerk.
- 2. Starten Sie Windows.

**3.** Wählen Sie im Programm-Manager den Menüpunkt *Datei > Ausführen* an.

**4.** Geben Sie hier den Pfad vom Installationsprogramm ein; also zum Beispiel a:setup.exe wenn Sie von Laufwerk A installieren.

5. Das Programm wird nun im Dialog mit Ihnen die Installation fortsetzen ...

6. Mit einem Klick auf das CD-Cover!-Icon starten Sie das Programm.

**WICHTIGE HINWEISE:** (1) Haben Sie die Shareware-Version von einer CD-ROM auf Ihre Festplatte kopiert bzw. installiert, sind die Programmdateien höchstwahrscheinlich schreibgeschützt. Damit die Konfigurationsdatei korrekt abgespeichert werden kann, muß der Schreibschutz entfernt werden. Wechseln Sie bitte in das CDCOVER-Verzeichnis auf Ihrer Festplatte, und entfernen Sie die Schreibschutzattribute mit dem DOS-Befehl **attrib - r \*.\*** 

(2) Es wird davon ausgegangen, daß TrueType-Schriften installiert sind - z.B. *Times New Roman* und *Courier New*. Diese beiden Schriften werden ab Windows 3.1 standardmäßig installiert. Ist keine TrueType-Schrift installiert, sollte dies nachträglich über die Systemsteuerung (Schriftarten, Hinzufügen...) erfolgen und die Option "TrueType-Schriften verwenden" (Systemsteuerung, Schriftarten, TrueType...) aktiviert sein. (3) Lesen Sie bitte auch die Datei "LIESMICH.TXT" bzw. "LIESMICH.WRI". Sie enthält weitere aktuelle (!) Informationen, die evtl. noch nicht in diesem Online-Handbuch zu finden sind...

# Installation: Wie deinstalliere ich CD-Cover! ?

### Warum ...?

Die Deinstallation von *CD-Cover!* ist ebenso einfach wie die Installation. Allerdings fragt sich der Autor in diesem Fall, warum Sie sein Programm wieder von Ihrer Festplatte verbannen wollen!? Lassen Sie ihn nicht länger im Dunkeln tappen, und <u>schreiben</u> Sie ihm, was Ihnen nicht gefällt oder Probleme bereitet hat...

#### ... und so wird das Programm deinstalliert:

Bei der Installation von *CD-Cover!* wurden keinerlei Änderungen in einer INI-Datei vorgenommen. Um das Programm zu deinstallieren, brauchen Sie deshalb nur:

1. die Programmdateien (siehe: Installation) von der Festplatte zu löschen,

2. die Programmgruppe bzw. Icons im Programm-Manager zu löschen.

### Infos: Shareware?! - Was is'n das?

*CD-Cover!* ist Shareware! Shareware bezeichnet eine bestimmte Vertriebsform von Software. Der Autor stellt Ihnen die Shareware-Version (Prüf-Vor-Kauf-Version) für einen begrenzten Zeitraum kostenlos zur Verfügung. Nach Ablauf der Testzeit müssen Sie das Shareware-Programm entweder von der Festplatte Ihres PC löschen oder sich beim Autor gegen eine Gebühr als Anwender registrieren lassen.

Für Anregungen und Hinweise auf Fehler, die noch im Programm sind, ist Ihnen der Autor jederzeit dankbar (siehe Menü: Hilfe > <u>Ihre Meinung...</u>).

Unterschiede zwischen Shareware- und Vollversion: Die Shareware-Version ist in ihrer Funktion nicht eingeschränkt. Sie können also alle Gestaltungsmöglichkeiten, die Ihnen auch in der Vollversion zur Verfügung stehen, bereits in der Shareware-Version für 30 Tage in Ruhe ausprobieren. Lediglich der Verzögerungsbildschirm beim Starten und Beenden des Programms sowie ein paar "Shareware-Stempel" in den ausgedruckten Cover-Seiten sollen Sie daran erinnern, daß Sie mit der Shareware-Version arbeiten. Nachdem Sie sich beim Autor als Anwender <u>registrieren</u> lassen haben, bekommen Sie eine Registrierungsnummer zugeschickt, mit der die Shareware- in eine Vollversion "verwandelt" wird. Viel Spaß beim Ausprobieren !

**Nutzungsbedingungen:** Sie haben das Recht, die **Shareware-Version** von *CD-Cover!* (nachstehend kurz Software genannt) für **30 Tage kostenlos** zu testen. Erst mit Zahlung der Registriergebühr erwerben Sie das Recht, die Software dauerhaft zu benutzen. Die *Shareware-Version* (engl.: to share = teilen) darf und soll kostenlos weitergegeben werden. Für die Weitergabe darf höchstens eine geringe Kopiergebühr verlangt werden. Die Software darf nur vollständig weitergegeben werden. Jegliche Änderungen an Programm oder Daten (einschließlich der Dokumentation) sind strengstens untersagt.

**Garantie- und Haftungsausschluß:** Die Software wurde vom Autor sorgfältig erstellt und getestet. Trotzdem kann es durchaus sein, daß noch Fehler enthalten sind. Der Autor garantiert **nicht** die Eignung der Software für einen bestimmten Anwendungsfall oder eine bestimmte Konfiguration. Der Autor übernimmt keinerlei Haftung oder Gewährleistung für Fehler in der Software und Fehler und Schäden, die sich aus der Nutzung oder Unfähigkeit zur Nutzung der Software ergeben. Dies schließt den Verlust von Geschäftsgewinnen, die Unterbrechung der geschäftlichen Abläufe, den Verlust von Daten sowie alle übrigen materiellen und ideellen Verluste und deren Folgeschäden ein und gilt selbst dann, wenn der Autor zuvor ausdrücklich auf die Möglichkeit derartiger Schäden hingewiesen worden ist. Der Autor ist ebenfalls nicht haftbar für durch Viren, die sich über die Software auf eigenes Risiko.

Der Anwender erklärt mit der Nutzung der Software sein Einverständnis mit den o.g. Nutzungsbedingungen sowie dem Garantie- und Haftungsausschluß.

## Infos: Eine Frage der Ehre ... - Wie lasse ich mich registrieren?

Sie können *CD-Cover!* kostenlos 30 Tage in Ruhe ausprobieren. Wenn Ihnen das Programm gefällt und Sie es weiterhin einsetzen möchten, lassen Sie sich bitte gegen eine Gebühr von **DM** 40,- beim Autor registrieren.

#### ... und so geht's:

Wählen Sie im Programm *CD-Cover!* den Menüpunkt *Hilfe > Registrieren...* an.
 Das Programm wird nun im Dialog mit Ihnen die Registrierung fortsetzen.

Für Anregungen und Hinweise auf Fehler, die noch im Programm sind, ist Ihnen der Autor jederzeit dankbar (siehe Menü: Hilfe > <u>Ihre Meinung...</u>).

**Nutzungsbedingungen:** Sie haben das Recht die **registrierte Vollversion** von *CD-Cover!* (nachstehend kurz Software genannt) dauerhaft auf einem einzelnen Computer zu benutzen. Keinesfalls darf die Software jedoch in zwei oder mehr Geräte **gleichzeitig** geladen werden. Wollen Sie die Software innerhalb eines Netzwerks oder auf mehreren getrennten Computern gleichzeitig nutzen, müssen Sie eine Anzahl Exemplare der Software erwerben, die der Zahl der benutzten bzw. im Netz betriebenen Computer entspricht. Eine Kopie der Software dürfen Sie ausschließlich für Sicherungszwecke erstellen. Ferner dürfen Sie die Software auf die Festplatte eines einzigen Computers kopieren. Die Herstellung weiterer Kopien ist nicht gestattet. Eine dauerhafte Veräußerung (Verkauf oder Schenkung) der Software ist zulässig, aber nur, sofern die Software vollständig mit sämtlichen Programmen und Dateien sowie sämtlichen selbstgefertigten Vervielfältigungsstücken veräußert wird. Jede sonstige Veräußerung ist unzulässig. Es ist nicht gestattet, die Software in ihrer Funktion oder ihrem Erscheinungsbild zu verändern oder zu bearbeiten, zu decompilieren oder zu disassemblieren. Ohne eine ausdrückliche schriftliche Genehmigung vom Programmautor sind die mit dieser Software erstellten CD-Covers, nur **für private Zwecke** zu verwenden.

**Garantie- und Haftungsausschluß:** Die Software wurde vom Autor sorgfältig erstellt und getestet. Trotzdem kann es durchaus sein, daß noch Fehler enthalten sind. Der Autor garantiert **nicht** die Eignung der Software für einen bestimmten Anwendungsfall oder eine bestimmte Konfiguration. Der Autor übernimmt keinerlei Haftung oder Gewährleistung für Fehler in der Software und Fehler und Schäden, die sich aus der Nutzung oder Unfähigkeit zur Nutzung der Software ergeben. Dies schließt den Verlust von Geschäftsgewinnen, die Unterbrechung der geschäftlichen Abläufe, den Verlust von Daten sowie alle übrigen materiellen und ideellen Verluste und deren Folgeschäden ein und gilt selbst dann, wenn der Autor zuvor ausdrücklich auf die Möglichkeit derartiger Schäden hingewiesen worden ist. Der Autor ist ebenfalls nicht haftbar für durch Viren, die sich über die Software auf eigenes Risiko.

Der Anwender erklärt mit der Nutzung der Software sein Einverständnis mit den o.g. Nutzungsbedingungen sowie dem Garantie- und Haftungsausschluß.

# Infos: Copyright

Das Programm und die Dokumentation sind urheberrechtlich geschützt. Alle Rechte liegen beim Programmautor Michael Oltmanns, Baddeckenstedt.

Alle für Dritte geschützte Gebrauchsnamen, Handelsnamen, Warenzeichen, eingetragene Warenzeichen usw. werden anerkannt. Das Fehlen einer entsprechenden Kennzeichnung in der Software und der Dokumentation bedeutet nicht, daß es sich um einen freien Namen im Sinne der Waren- und Markenzeichengesetzgebung handelt.

# Infos: Das gefällt mir (nicht) ... - Ihre Meinung ist gefragt!

Das Programm wurde sorgfältig entwickelt und getestet, ohne daß Probleme aufgetreten sind. Trotzdem kann leider keine Fehlerfreiheit garantiert werden (siehe <u>Garantie- und</u> <u>Haftungsausschluß</u>).

Für **schriftliche** Hinweise auf Fehler und Verbesserungsvorschläge ist Ihnen der Autor deshalb jederzeit dankbar. Er wird versuchen, Ihre Anregungen in der nächsten Version zu berücksichtigen.

Um Ihnen und dem Autor die Sache zu erleichtern, benutzen Sie bitte das "Ihre Meinung-Formular". Rufen Sie dazu einfach im Programmmenü *Hilfe* > *Ihre Meinung*... auf, und füllen Sie die Eingabefelder mit Ihrer Adresse. Mit einem Klick auf den OK-Button wird das Formular ausgedruckt. Dies brauchen Sie dann nur noch auszufüllen und - ausreichend frankiert - an die folgende Adresse zu schicken:

Michael Oltmanns An der Warthe 25 D-38271 Baddeckenstedt Fax: ++49 (0) 53 45 / 17 39

Vielen Dank!

**FRAGE: "Gibt's schon eine neuere / verbesserte Version ???" - ANTWORT:** Einfach eine **Leerdiskette** und einen adressierten und ausreichend (!) **frankierten Rückumschlag** an den Programmautor (siehe o.g. Adresse) und Sie sind in wenigen Tagen **up-to-date** !!!

# Einleitung: *CD-Cover!* - (Wozu) brauch' ich das?!

- \* Sie haben ein CD-ROM-Laufwerk oder einen Audio-CD-Player?
- \* Sie sammeln CD-ROMs mit Shareware, Bildern, Sounds oder brennen sich eigene CDs ?
- \* Sie kaufen sich immer öfter PC-Magazine mit einer CD-ROM als Beilage ?
- \* Sie finden die meisten CD-Covers (wenn überhaupt vorhanden) nicht sehr informativ ?

Spätestens, wenn Sie zweimal mit "Ja!" geantwortet haben, ist der Fall klar:

### "Auch Sie brauchen CD-Cover!"

Mit *CD-Cover*! gestalten Sie Hüllen **inkl. Verzeichnisstruktur der CD-ROM** für **alle** handelsüblichen CD-Leerboxen (normale, transparente und Maxi-CD-Boxen) - <u>schnell und</u> <u>komfortabel</u>.

**Unterschiede zwischen Shareware- und Vollversion:** Die <u>Shareware-Version</u> ist in ihrer Funktion **nicht** eingeschränkt. Sie können also alle Gestaltungsmöglichkeiten, die Ihnen auch in der Vollversion zur Verfügung stehen, bereits in der Shareware-Version **für 30 Tage** in Ruhe ausprobieren. Lediglich der Verzögerungsbildschirm beim Starten und Beenden des Programms sowie ein paar "Shareware-Stempel" in den ausgedruckten Cover-Seiten sollen Sie daran erinnern, daß Sie mit der Shareware-Version arbeiten. Nachdem Sie sich beim Autor als Anwender <u>registrieren</u> lassen haben, bekommen Sie eine Registrierungsnummer zugeschickt, mit der die Shareware- in eine Vollversion "verwandelt" wird. **Viel Spaß beim Ausprobieren !** 

### Bedienung: Das Menü

Datei > Neu: Erzeugt ein neues leeres CD-Cover. Datei > Öffnen...: Öffnet eine zuvor gespeicherte CD-Cover!-Datei (.CDC). Datei > Speichern: Speichert die aktuellen Cover-Seiten unter dem aktuellen Namen als CD-Cover!-Datei (.CDC) ab. Datei > <u>Speichern unter...</u>: Speichert die aktuellen Cover-Seiten als CD-Cover!-Datei (.CDC) unter dem eingegebenen Namen ab. Datei > Drucken...: Gibt die aktuellen Cover-Seiten auf dem Drucker aus. Datei > Druckereinstellungen...: Ruft eine Dialogbox zur Konfiguration des Druckers auf. Datei > **Beenden**: Beendet das Programm. Bearbeiten > <u>Verzeichnis...</u>: Ruft die Dialogbox zum Laden und Bearbeiten des Verzeichnisbaumes auf. Die Aktionen beziehen sich auf die momentan ausgewählte Coverseite. Bearbeiten > Text...: Ruft die Dialogbox zum Laden und Bearbeiten eines Textes auf. Die Aktionen beziehen sich auf die momentan ausgewählte Coverseite. Bearbeiten > <u>Bild...</u>: Ruft die Dialogbox zum Laden eines Bildes auf. Die Aktionen beziehen sich auf die momentan ausgewählte Coverseite. Bearbeiten > Vorderseite - außen: Blättert im Register zur äußeren Vorderseite des Covers. Bearbeiten > Vorderseite - innen: Blättert im Register zur inneren Vorderseite des Covers. Bearbeiten > Rückseite - außen: Blättert im Register zur äußeren Rückseite des Covers (nicht in allen Lavout-Formaten verfügbar!). Bearbeiten > **Rückseite - innen**: Blättert im Register zur inneren Rückseite des Covers (nicht in allen Lavout-Formaten verfügbar!). Hilfe > Inhalt: Öffnet das Online-Handbuch. Hilfe > Hilfe verwenden: Öffnet die Anleitung zur Bedienung des Hilfesystems. Hilfe > Registrieren...: Ruft die Dialogbox zur Registrierung auf.

Hilfe > <u>Ihre Meinung</u>...:

Öffnet die Dialogbox zum Ausdrucken des "Ihre Meinung"-Formulars. Hilfe > <u>Info über...</u>: Ruft die Dialogbox mit (wichtigen) Infos zum Programm auf.

## Workshop: So schnell geht das?! - Wie erstelle ich ein CD-Cover?

Der kleine Workshop soll Ihnen zeigen, wie schnell und komfortabel Sie mit *CD-Cover*! Ihre eigenen CD-Hüllen inklusive der CD-ROM-Verzeichnisstruktur entwerfen können. Folgen Sie einfach Schritt für Schritt der Anleitung - <u>Viel Spaß beim Ausprobieren !</u>

#### Schritt 1: Neues leeres CD-Cover erzeugen.

Bitte klicken Sie im <u>Menü</u> auf *Datei* > *Neu*: Im <u>SeitenVorschau-Fenster</u> wird die erste Cover-Seite angezeigt.

#### Schritt 2: Layout-Format auswählen.

Über die Listbox in der <u>Speedbar</u> wählen Sie nun das gewünschte Layout-Format und anschließend nacheinander mit Hilfe der Registerzungen (oder über den Menüpunkt "Bearbeiten") die zur Verfügung stehenden Cover-Seiten an.

#### Schritt 3: Textzeilen eingeben.

a) Überschrift und Fußzeile editieren: Mit einem Klick auf die CheckBox oberhalb des jeweiligen Eingabefeldes können Sie die Textzeile ein- und ausblenden: Ist das Feld "angekreuzt" wird der eingegebene Text am oberen (Überschrift) bzw. am unteren Rand (Fußzeile) der Cover-Seite ausgegeben. Ansonsten wird der freie Platz vom Verzeichnisbaum, Text oder Bild ausgefüllt (*siehe Schritt 2 b*). Mit einem Klick auf den *Roten-Pfeil*-Button rechts neben den Eingabefeldern wird die Dialogbox zum <u>Formatieren der Textzeilen</u> aufgerufen.
b) Randtext editieren: siehe oben. HINWEIS: Beim Layout-Format "CD-Hülle-Bastelbogen" entfällt dieser Punkt !

#### Schritt 4: Cover-Seite gestalten.

Die jeweilige Cover-Seite kann entweder mit der Verzeichnisstruktur der CD-ROM, einem Text **oder** mit einem geladenen Bild "gefüllt" werden. Wählen Sie im Menü unter "Bearbeiten" bzw. mit einem Klick auf den entsprechenden SpeedButton das gewünschte Cover-Element aus:

### - Verzeichnis: Die Verzeichnis-Dialogbox wird geöffnet.

a) CD-Inhalt einlesen: CD-ROM einlegen, bevorzugte Schriftart und -farbe, Start-Pfad, Anzahl der Verzweigungen sowie die gewünschte Spaltenaufteilung wählen und den *Laden*-Button anklicken. Der eingelesene CD-Inhalt wird im Vorschaufenster (verkleinert) angezeigt. Mit einem Klick auf den *Bearbeiten*-Button öffnen Sie das Editierungsfenster. Hier werden die Verzeichniseinträge zeilenweise aufgelistet. Klicken Sie die entsprechende Tabellenspalte an: Nun können Sie mit den *Pfeil-Hoch / Runter*-Tasten durch die Listeneinträge scrollen.
b) Einträge löschen: Markieren Sie die zu löschenden Verzeichnis-Zeilen (Mauszeiger auf ersten Eintrag in der Verzeichnisspalte und bei gedrückter linker Maustaste auf letzten Eintrag bewegen). Wählen Sie "Löschen" im PopUp-Menü (Mauszeiger auf Tabelle und rechte Maustaste klicken) oder drücken Sie die Tastenkombination *STRG + Entf*.

c) Kommentare einfügen: Haben Sie bei der Spaltenaufteilung Kommentare (d.h. "2:2" oder "3:1" ausgewählt) berücksichtigt, können Sie nun zeilenweise einen Kommentartext passend zum jeweiligen Verzeichniszweig editieren - einfach in die gewünschteTabellenzeile klicken und lostippen. Verlassen Sie das Bearbeitungsfenster anschließend mit einem Klick auf "Beenden" im PopUp-Menü oder drücken Sie die Tastenkombination ALT + X, um die Änderungen zu übernehmen. Nachdem Sie die Verzeichnis-Dialogbox mit einem Klick auf den *OK*-Button verlassen haben, können Sie die komplette Seite im Vorschaufenster begutachten...

- Text: Die <u>Text-Dialogbox</u> wird geöffnet. Hier können Sie eine TXT-Datei laden und den Text mit einem Klick auf den *Bearbeiten*-Button editieren. Über das PopUp-Menü (Klick auf rechte Maustaste) bzw. mit Hilfe der Tastenkürzel erreichen Sie die zur Verfügung stehenden Funktionen. Verlassen Sie das Bearbeitungsfenster anschließend mit einem Klick auf "Beenden" im PopUp-Menü oder drücken Sie die Tastenkombination ALT + X, um die Änderungen zu übernehmen. Schließen Sie nun die Text-Dialogbox mit einem Klick auf den *OK*-Button.

- **Bild:** Die <u>Bild-Dialogbox</u> wird geöffnet. Hier können Sie eine Bild-Datei (BMP, WMF, ICO) laden oder aus der Zwischenablage kopieren. Verlassen Sie Bild-Dialogbox mit einem Klick auf den *OK*-Button.

#### Schritt 5: Cover-Seiten abspeichern.

Wählen Sie im Menü *Datei* > *Speichern unter* aus: Die <u>Speichern-Dialogbox</u> wird geöffnet. Geben Sie hier den gewünschten Dateinamen ein und bestätigen Sie mit *OK*.

#### Schritt 6: Cover drucken.

Wählen Sie im Menü *Datei* > <u>Drucken</u> aus. Bei einigen Layout-Formaten können Sie noch die zu druckenden Cover-Seiten auswählen...

#### Schritt 7: Ausschneiden, falten und zusammenkleben.

Bitte schneiden Sie die Cover-Seiten jeweils entlang der **äußeren** Linien aus und knicken Sie die Doppelseite, die "Randtext-Flügel" bzw. die Klebelaschen entlang der Falzlinien nach innen und passen Sie die Teile in die Leerbox ein. Beim Layout-Format "Maxi-CD-Leerbox" und "CD-Hülle-Bastelbogen" brauchen Sie nur noch die beiden Vorderseiten zusammenkleben - **FERTIG !**
## Bedienung: Verzeichnis

| -                                                                                                    | Verzeidmis                                                     |
|----------------------------------------------------------------------------------------------------|----------------------------------------------------------------|
|                                                                                                    | Schriftart:                                                    |
| - 1 - 1 - 1 - 1 - 1 - 1 - 1 - 1 - 1 - 1                                                                                                    | Farbe:                                                         |
| A CARACTER AND A CARACTER AND A CARA                                                                                                    | SEMRIFT.                                                       |
| La number<br>La contra la<br>Villa d'Autoritation<br>La devica de<br>Villa d'Autoritation<br>Marcha de<br>Villa de Contra de Contra de Contra de Contra de<br>Villa de Contra de Contra de Contra de Contra de Contra de Contra de<br>Villa de Contra de Contra de Contra de Contra de Contra de<br>Villa de Contra de Contra de Contra de Contra de Contra de<br>Villa de Contra de Contra de Con                                                                                                    | Starl-Verzeichnis:                                             |
| - Contract<br>- Contract<br>- Cont                                                                                                    | 🚰 LA 💽<br>🐑 acitide                                            |
| Harringe<br>Die Generation<br>Harringen<br>La Chart<br>Harringen<br>Harringen<br>Har | Contend<br>Contend<br>Contend<br>Contend<br>Contend<br>Contend |
| .307<br>Franker                                                                                                    |                                                                |
|                                                                                                    |                                                                |
| K f.V                                                                                                    | O 0:4 O 2:2 @ 0:1                                              |
|                                                                                                    | 🐮 Lucchen 🕌 🔛                                                  |
| V OK XAbbruch                                                                                                    | 7 Lilfe 😤 Beatheiten                                           |

Über diese Dialogbox können Sie das Verzeichnis einer CD-ROM ab einem gewählten Pfad einlesen, bearbeiten, mit Kommentaren versehen ... - Bitte gehen Sie folgendermaßen vor:

- \* Gewünschte CD-ROM einlegen und CD-Laufwerk aus der Laufwerksliste auswählen.
- \* <u>Schriftart</u> und -farbe sowie Start-Verzeichnis (ab dem eingelesen werden soll) festlegen.
- \* Anzahl der einzulesenden Verzeichniszweige bzw. -tiefe sowie Spaltenaufteilung wählen.
- \* Anschließend Verzeichnisstruktur mit einen Klick auf den Laden-Button einlesen.
- \* Ggf. Verzeichnisbaum bearbeiten mit einem Klick auf den <u>"Bearbeiten"</u>-Button:

Um das <u>PopUp-Menü</u> anzuzeigen, bewegen Sie den Mauszeiger auf eine Tabellenspalte und drücken die rechte Maustaste. **Wichtig:** Um die vorgenommenen Änderungen zu übernehmen, verlassen Sie das Bearbeitungsfenster bitte mit einem Klick auf "Beenden" im PopUp-Menü (!) oder drücken Sie einfach die Tastenkombination "Alt + X".

#### Verzeichniszweige löschen:

Abhängig von der gewählten <u>Spaltenaufteilung</u>, wird der Verzeichnisbaum in vier ("0:4") zwei ("2:2") bzw. einer ("3:1") Spalte(n) ausgegeben. Nicht benötigte Zeilen können markiert (obere zu löschende Zeile der Verzeichnisspalte (!) anklicken und den Mauszeiger bei gedrückter linker Maustaste auf die letzte zu löschende Zeile bewegen) und mit "STRG + Entf" gelöscht werden.

#### Kommentare editieren:

Bei einer Spaltenaufteilung von "2:2" oder "3:1" können Sie in der/den Kommentar-Spalte(n) zeilenweise einen Kommentartext passend zum jeweiligen Verzeichniszweig editieren - einfach in die gewünschte Tabellenzeile klicken und lostippen. Haben Sie die Spaltenaufteilung "0:4"

ausgewählt, werden alle vier Spalten für die Verzeichnisstruktur verwendet - Kommentar-Eingaben sind in diesem Fall nicht möglich.

Mehr dazu erfahren Sie mit einem Klick auf den entsprechenden Bereich in der Abbildung ...

**HINWEIS:** Ein CD-Wechsel wird (zur Zeit noch) **nicht automatisch** erkannt. Damit die Verzeichnisstruktur der neuen CD angezeigt und eingelesen werden kann, wählen Sie bitte nach einem CD-Wechsel zunächst ein anderes Laufwerk aus der Listbox (z.B. den Laufwerksbuchstaben der Festplatte). Wenn Sie anschließend wieder das CD-ROM-Laufwerk auswählen, wird die Verzeichnisstruktur der neuen CD erkannt und angezeigt. Hier wird die Schriftart ausgewählt.

**HINWEIS:** In die Liste der auswählbaren Schriftarten werden vom Programm automatisch nur die verfügbaren TrueType-Schriften zur Verfügung gestellt. Es wird davon ausgegangen, daß mindestens *Times New Roman* und *Courier New* (standardmäßig ab Windows 3.1) installiert sind. Hier wird die Schriftfarbe ausgewählt.

Hier wird die momentan verwendete Schrift (vergrößert) angezeigt.

Hier wird der Verzeichnispfad ausgewählt.

Hier wird das Laufwerk ausgewählt.

Hier wird die Anzahl der einzulesenen Verzeichniszweige bzw. -tiefe eingestellt.

Hier können Sie die gewünschte Spaltenaufteilung auswählen. Ihnen stehen drei Varianten zur Verfügung:

- 0:4 = keine Kommentarspalte und vier Verzeichnisspalten;
  2:2 = zwei schmale Kommentarspalten und zwei Verzeichnisspalten;
  3:1 = eine breite Kommentarspalte und eine Verzeichnisspalte.

Mit einem Klick auf diesen Button wird das Verzeichnis ab dem eingestellten Pfad eingelesen und in die Coverseite eingefügt.

Mit einem Klick auf diesen Button wird der eingelesene Verzeichnisbaum wieder gelöscht.

Mit einem Klick auf diesen Button kann ein zuvor als TXT-Datei abgespeicherter Verzeichnisbaum wieder geladen werden.

Mit einem Klick auf diesen Button kann der Verzeichnisbaum als TXT-Datei abgespeichert werden.

Ist dieses Feld angekreuzt, wird in der ersten Zeile des Verzeichnisbaums der Startpfad ausgegeben.

Hier wird der momentan eingestellte Pfad des Start-Verzeichnisses angezeigt.

| <u>N</u> ur Lesen                                         |                                                          | > ''Me                                      | nü mit rechler Mausla                                       | ste bzw. i 10.º             |
|-----------------------------------------------------------|----------------------------------------------------------|---------------------------------------------|-------------------------------------------------------------|-----------------------------|
| Lösc <u>h</u> en                                          | Strg+Entf                                                | ic 1<br>Jeu<br>Sbigo                        | Y-Baum 2<br>LAUNCHER<br>T3D                                 | Kommentar 2                 |
| <u>B</u> eenden                                           | Alt+X                                                    | texte                                       | CFOS<br>TERM300<br>NTNCTM                                   |                             |
| EDALE<br>EDLEE<br>FFAMLIN<br>LANDULE<br>LEXIRA<br>VAREOS  | Verzeich<br>und Frog<br>eingeben<br>Vorausge<br>Sie hate | nissen<br>Fammen<br>Fetzt<br>Setzt<br>Sidie | SHARE<br>BASAR<br>APTNANZ<br>CDCOVER<br>CYBERSIT<br>FSOTEST | Das gilt<br>Instürlich auch |
| MODULE<br>MAXIEM<br>SCANNER<br>SECTEN<br>XPEALAL<br>STILE | CheckDox<br>Angekreu                                     | 1.5                                         | GODOME<br>SUN<br>BASTOS<br>COFY<br>DOC<br>FAX               | Kommentarreile              |

Bedienung: Verzeichnis bearbeiten

Über diese Dialogbox können Sie den eingelesenen Verzeichnisbaum bearbeiten:

- Verzeichniszweige löschen,
- Kommentare einfügen.

Bewegen Sie den Mauscursor auf eine Tabellenspalte (!) und klicken Sie die rechte Maustaste, um das **Popup-Menü** (s.o.) aufzurufen. Mehr dazu erfahren Sie mit einem Klick auf den entsprechenden Bereich in der Abbildung....

WICHTIG: Um die vorgenommenen Änderungen zu übernehmen, verlassen Sie das Bearbeitungsfenster unbedingt mit einem Klick auf "Beenden" im PopUp-Menü (!) oder drücken Sie einfach die Tastenkombination "Alt + X". Wird dieser Menüpunkt angewählt, wird die NurLesen-Funktion aktiviert (Haken) bzw. deaktiviert (kein Haken). Bei aktivierter NurLesen-Funktion kann nicht editiert werden.

Mit einem Klick auf diesen Menüpunkt bzw. der Tastenkombination "**STRG + Entf.**" werden die zuvor markierten Einträge im Verzeichnisbaum gelöscht. Die Einträge werden markiert, indem Sie die obere zu löschende Zeile der Verzeichnisspalte (!) anklicken und den Mauszeiger bei gedrückter linker Maustaste auf die letzte zu löschende Zeile bewegen.

Um die vorgenommenen Änderungen zu übernehmen, verlassen Sie das Bearbeitungsfenster **unbedingt** mit einem Klick auf diesen Menüpunkt oder drücken Sie einfach die Tastenkombination "**Alt + X**". Abhängig von der gewählten <u>Spaltenaufteilung</u>, wird der **Verzeichnisbaum** in vier ("0:4") zwei ("2:2") bzw. einer ("3:1") Spalte(n) ausgegeben. Nicht benötigte Zeilen können markiert (obere zu löschende Zeile der Verzeichnisspalte (!) anklicken und den Mauszeiger bei gedrückter linker Maustaste auf die letzte zu löschende Zeile bewegen) und mit "STRG + Entf" gelöscht werden.

Bei einer <u>Spaltenaufteilung</u> von "2:2" oder "3:1" können Sie in der/den **Kommentar-Spalte(n)** zeilenweise einen Kommentartext passend zum jeweiligen Verzeichniszweig editieren - einfach in die gewünschte Tabellenzeile klicken und lostippen. **WICHTIG:** Haben Sie die Spaltenaufteilung "0:4" ausgewählt, werden alle vier Spalten für die Verzeichnisstruktur verwendet - Kommentar-Eingaben sind in diesem Fall **nicht** möglich.

# Bedienung: Text

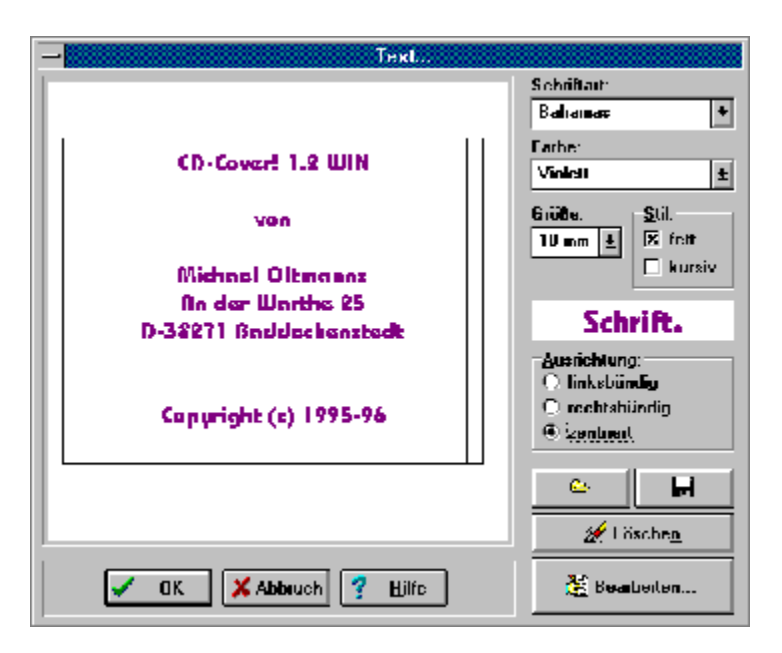

Über diese Dialogbox können Sie einen Text <u>editieren</u> bzw. eine vorhandene Textdatei laden und bearbeiten. Mehr dazu erfahren Sie mit einem Klick auf den entsprechenden Bereich in der Abbildung ....

Hier wird die Schriftgröße (in mm) ausgewählt.

Hier wird der Schriftstil eingestellt (fett, kursiv etc.).

Hier wird die Text-Ausrichtung eingestellt (linksbündig, rechtsbündig, zentriert).

Mit einen Klick auf diesen Button wird der Text in der Coverseite gelöscht.

### Bedienung: Text bearbeiten

| <u>N</u> ur Lesen                                                                                                    |                                                      | hter Maustaste bzw. I 10." |  |  |
|----------------------------------------------------------------------------------------------------|------------------------------------------------------|----------------------------|--|--|
| <u>A</u> usschneiden<br><u>K</u> opieren<br><u>E</u> infügen<br>Lösc <u>h</u> en<br>Alles ausw <u>ä</u> hlen                                                                                                    | Umsch+Entf<br>Strg+Einfg<br>Umsch+Einfg<br>Strg+Entf | edi                        |  |  |
| Beenden                                                                                                    | Alt+X                                                |                            |  |  |
| Diese Datei soll Ihnen einen kleinen Überblick über die Installation und die<br>Möglichkeiten des Programms geben. Weitergehende Informationen entnehmen S<br>bitte dem Online-Handbuch, das Sie nach dem Start von CD-Cover! über den<br>Menüpunkt "Hilfe > Index" bzw. mit "F1" oder - nach der Installation - mit<br>einem Doppelklick auf das Fragezeichen-Ieon öffnen. |                                                      |                            |  |  |

Über diese Dialogbox können Sie den (eingelesenen) Text editieren. Bewegen Sie den Mauscursor auf die Editierfläche und klicken Sie die rechte Maustaste, um das **Popup-Menü** (s.o.) aufzurufen. Mehr dazu erfahren Sie mit einem Klick auf den entsprechenden Bereich in der Abbildung....

WICHTIG: Um die vorgenommenen Änderungen zu übernehmen, verlassen Sie das Bearbeitungsfenster unbedingt mit einem Klick auf "Beenden" im PopUp-Menü (!) oder drücken Sie einfach die Tastenkombination "Alt + X". Im Editierfenster kann der Text bearbeitet werden.

Mit dieser Funktion wird der markierte Text ausgeschnitten und in der Zwischenablage abgelegt. Der Text wird markiert, indem Sie das erste Zeichen anklicken und den Mauszeiger bei gedrückter linker Maustaste auf das letzte zu markierende Zeichen bewegen. Mit dieser Funktion wird der markierte Text in die Zwischenablage kopiert. Der Text wird markiert, indem Sie das erste Zeichen anklicken und den Mauszeiger bei gedrückter linker Maustaste auf das letzte zu markierende Zeichen bewegen.

Mit dieser Funktion wird ein Text in der Zwischenablage an der aktuellen Cursorposition eingefügt.

Mit dieser Funktion wird der markierte Text gelöscht. Der Text wird markiert, indem Sie das erste Zeichen anklicken und den Mauszeiger bei gedrückter linker Maustaste auf das letzte zu markierende Zeichen bewegen.

Mit dieser Funktion wird der gesamte Text markiert.
## Bedienung: Bild

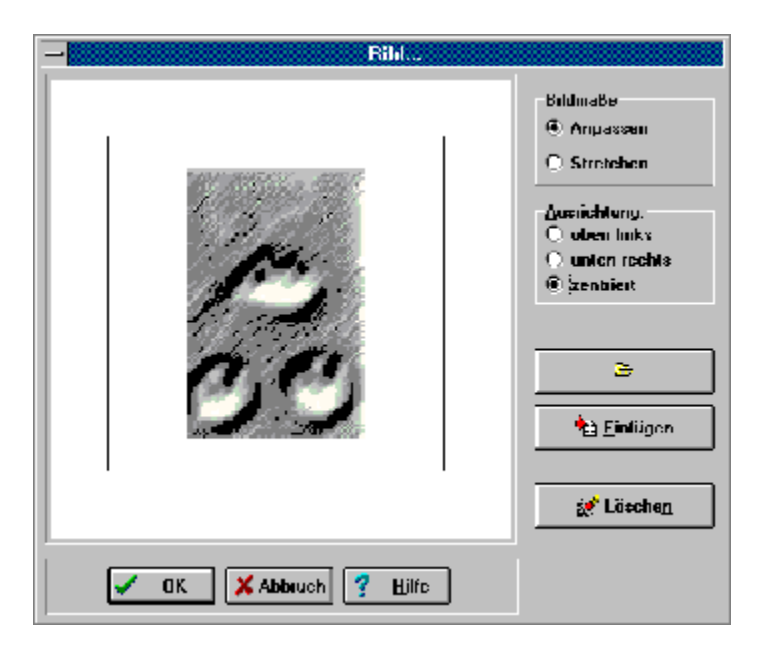

Über diese Dialogbox können Sie ein Bild aus einer Datei (BMP, WMF, ICO) laden bzw. aus der Zwischenblage in die Coverseite einfügen.

Mehr dazu erfahren Sie mit einem Klick auf den entsprechenden Bereich in der Abbildung ...

HINWEISE: (1) Aufgrund der Größenanpassung kann es zu Farbverfälschungen bei der Anzeige der Bilder kommen. Dieser Effekt beeinflußt jedoch nur die Bildschirmausgabe - auf die ausgedruckten Cover-Seiten dürfte dies keine Auswirkungen haben. (2) Einige Zeichenprogramme speichern BMP-Bilder in komprimierter Form ab. Bitte wandeln Sie diese vorher in ein unkomprimiertes BMP-Format um - z.B. mit einem anderen Zeichenprogramm. Möchten Sie Bilder verwenden, die in einem anderen Format (z.B. GIF) vorliegen, konvertieren Sie diese einfach mit einem der vielen Grafik-Konvertierungsprogramme ins BMP bzw. WMF-Format oder fügen Sie das Bild über die Zwischenablage ins Cover ein. (3) Bitte beachten Sie aber in diesem Zusammenhang, daß beim Speichern des Covers lediglich die Dateinamen der geladenen Bilder gespeichert werden und das Cover später nur korrekt geladen werden kann, wenn die Bilder auch weiterhin unter dem Pfad zu finden sind. Aus der Zwischenablage eingefügte Bilder können also später nicht wieder geladen werden! Enthält die Zwischenablage eine Bitmap (aus anderem Grafikprogramm hineinkopiert), kann das Bild mit einem Klick auf diesen Button ins Cover eingefügt werden. **WICHTIG:** Bitte beachten Sie aber in diesem Zusammenhang, daß beim Speichern des Covers lediglich die Dateinamen der **geladenen** Bilder gespeichert werden und das Cover später nur korrekt geladen werden kann, wenn die Bilder auch weiterhin unter dem Pfad zu finden sind. Aus der Zwischenablage eingefügte Bilder können also später **nicht** geladen werden! Löscht das Bild in der Coverseite.

Ihnen stehen zwei Möglichkeiten zur Verfügung, um Einfluß auf die (automatische) Berechnung der Bildmaße zu nehmen:

\* **Bild anpassen:** Diese Funktion paßt die Bildgröße der Coverseite an. Das Seitenverhältnis des Bildes wird beibehalten. Haben Sie sich für diese Variante entschieden, können Sie darüberhinaus noch Einfluß auf die Plazierung des Bildes in der Cover-Seite nehmen - siehe <u>Ausrichtung</u>.

\* **Bild stretchen:** Diese Funktion paßt die Bildgröße so an, daß die Coverseite optimal ausgefüllt wird. Das Seitenverhältnis des Bildes wird dabei nicht beachtet.

Haben Sie sich für "Anpassen" entschieden, können Sie darüberhinaus noch Einfluß auf die Plazierung des Bildes in der Cover-Seite nehmen - d.h. Sie können das Bild (ähnlich wie den Text) am linken (bzw. oberen) Rand, am rechten (bzw. unteren) Rand oder in der Mitte des Covers plazieren.